Revizyon No: 0.4

#### 1 PROGRAMA GİRİŞ

Elektronik Belge Yönetimi ve Arşivleme Sistemine ilk girildiğinde bağlantı ekranı gelmektedir. Kullanıcılar yetkileri dâhilinde şifreli veya sertifikalı (e-imza) olmak üzere iki farklı şekilde sisteme giriş yapabilmektedir.

Giriş Yap

## 1.1 ŞİFRELİ GİRİŞ

Sisteme giriş ekranında; Kullanıcı Adı ve Şifre alanları doldurulduktan sonra butonuna basılarak sisteme giriş sağlanır ve ana menü ekranına geçilir.

Index

Endex
Endex
Endex
Endex
Endex
Endex
Endex
Endex
Endex
Endex
Endex
Endex
Endex
Endex
Endex
Endex
Endex
Endex
Endex
Endex
Endex
Endex
Endex
Endex
Endex
Endex
Endex
Endex
Endex
Endex
Endex
Endex
Endex
Endex
Endex
Endex
Endex
Endex
Endex
Endex
Endex
Endex
Endex
Endex
Endex
Endex
Endex
Endex
Endex
Endex
Endex
Endex
Endex
Endex
Endex
Endex
Endex
Endex
Endex
Endex
Endex
Endex
Endex
Endex
Endex
Endex
Endex
Endex
Endex
Endex
Endex
Endex
Endex
Endex
Endex
Endex
Endex
Endex
Endex
Endex
Endex
Endex
Endex
Endex
Endex
Endex
Endex
Endex
Endex
Endex
Endex
Endex
Endex
Endex
Endex
Endex
Endex
Endex
Endex
Endex
Endex
Endex
Endex
Endex
Endex
Endex
Endex
Endex
Endex
Endex
Endex
Endex
Endex
Endex
Endex
Endex
Endex
Endex
Endex
Endex
Endex
Endex
Endex
Endex
Endex
Endex
Endex
Endex
Endex
Endex
Endex
Endex
Endex
Endex
Endex
Endex
Endex
Endex
Endex
Endex
Endex
Endex
Endex
Endex
Endex
Endex
Endex
Endex
Endex
Endex
Endex
Endex
Endex
Endex
Ende

Kullanıcı Adı

Programa hangi kullanıcı adı ile girileceğinin sorgulandığı alandır. Kullanıcı adı tanımlaması Sistem Yöneticisi tarafından yapılarak aktif hale getirilmekle birlikte, her bir kullanıcı için farklı bir tanımlama yapılmaktadır. Böylece kullanıcılar bazında farklılaşabilen kayıt, iptal, iade, düzeltme, izleme, onay, paraf ve imza yetkileri verilebilmektedir.

• Şifre

Giriş yapan kullanıcıya ait şifrenin sorgulandığı alandır. Her kullanıcıya ait ayrı bir şifre bulunmaktadır. Kullanıcıya ait bu şifre, kullanıcı tanımlanırken tanımlama işlemini yapan kişi

| TÜRKSΛΤ | Elektronik Belge Yönetim Sistemi Yardım<br>Dokümanı – (EBYS) |  |
|---------|--------------------------------------------------------------|--|
|         | Revizyon No: 0.4                                             |  |

tarafından verilmektedir. Programa giriş işleminin gerçekleşebilmesi için kullanıcı adı ve şifre bilgileri doğru girilmelidir.

### 1.2 SERTİFİKALI GİRİŞ

Kullanıcının sisteme sertifika (e-imza) ile giriş yapabilmesi için kullanılır. Sisteme giriş ekranında yer alan **"Sertifikalı Giriş için Tıklayınız"** butonuna basılır.

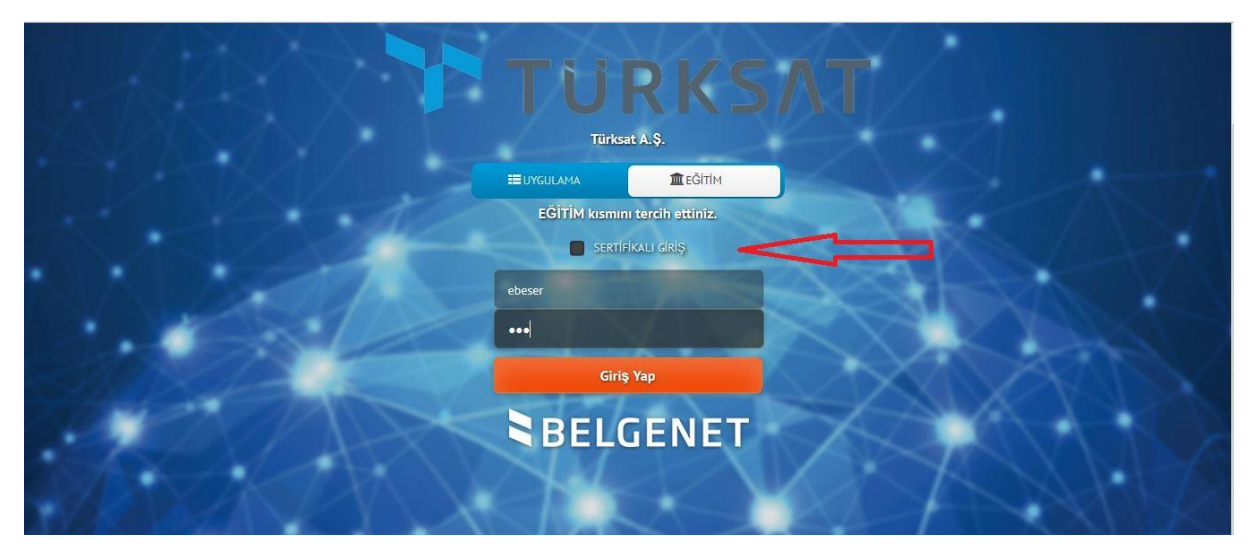

Açılan ekranda kullanıcı elektronik imzasını bilgisayarına taktıktan sonra e-imza şifresini girer ve TAMAM butonuna basılarak sisteme giriş sağlanır. Ardından ana menü ekranına geçilir.

Not: Kullanıcının sisteme sertifika ile giriş (E-imza) yetkisi yok ise, bu yöntemle giriş yapamayacaktır.

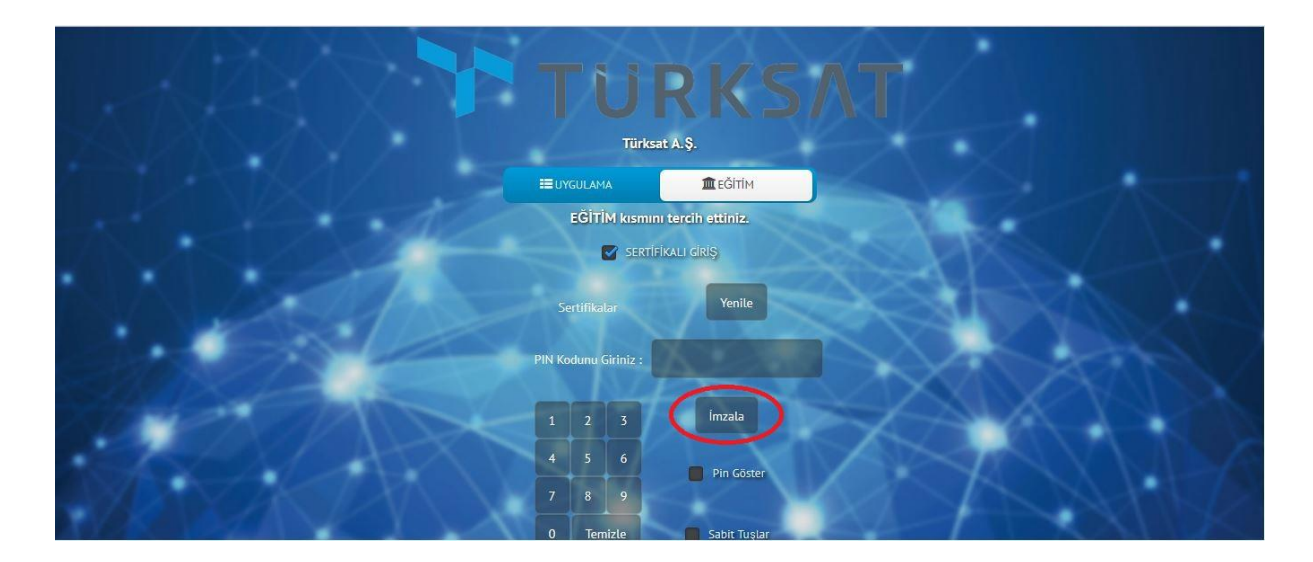

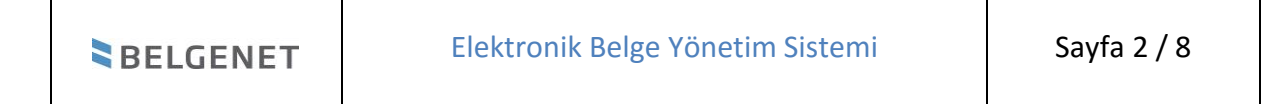

Revizyon No: 0.4

#### **1.3 ANA EKRAN**

Kullanıcıların sisteme giriş yapmasının ardından aşağıda örneği sunulan ana ekran açılmaktadır.

| TURKSAT                                    |            |                                                                                                    |           |
|--------------------------------------------|------------|----------------------------------------------------------------------------------------------------|-----------|
| Menü                                       | <b>4</b> 1 | 🖹 Evrak İşlemleri 👖 Teşkilat Kişi Tanımları 😤 Klasör İşlemleri 🔮 Kullanıcı İşlemleri 🥐 Yönetim Sayfaları 🧏 Kişisel İşlemlerim 📓 Raporlar 🤱 Amir İşlemleri 🗛 | <b>A-</b> |
| YAZILIM GELİŞTİRME DİREKTÖRLÜĞÜ            | ^          | Gelen Evraklar Önizleme için evrak seçiniz.                                                                                                    |           |
| Birimlerim                                 |            | Filtreler                                                                                                    |           |
| KABLO HİZMETLERİ GENEL MÜDÜR<br>YARDIMCISI |            | 💌 Toplu Segim 🖓 💽 🛐                                                                                                    |           |
| YAZILIM GELİŞTİRME DİREKTÖRLÜĞÜ            |            |                                                                                                    |           |
| TEST HASAN BIRIMI                          |            | v Daha Eski                                                                                                    |           |
| <ul> <li>Kişisel Arşiv</li> </ul>          |            |                                                                                                    |           |
| işlem Bekleyen Evraklar (0/12)             |            | Geldiji Ver, Ahmet Al DURIMAZ                                                                                                    |           |
| Gelen Evraklar (0/1)                       |            |                                                                                                    |           |
| İmza Bekleyenler (0/1)                     |            |                                                                                                    |           |
| Paraf Bekleyenler (0/1)                    |            |                                                                                                    |           |
| Benimle Paylaşılanlar                      |            |                                                                                                    |           |
| Koordine Bekleyenler (0/0)                 |            |                                                                                                    |           |
| Kontrol Bekleyenler (0/0)                  |            |                                                                                                    |           |
| Takibimdeki Evraklar (1)                   |            |                                                                                                    |           |
| Taslak Evraklar (8)                        |            |                                                                                                    |           |
| Onaylar (0/0)                              |            |                                                                                                    |           |
| 📘 İşlem Yaptıklarım                        |            |                                                                                                    |           |
|                                            | ~          |                                                                                                    |           |

Ana menü ekranı altı temel unsurdan oluşmaktadır. Bunlar;

- Üst Menü: Evrak oluşturma, klasör işlemleri, raporlara erişim ve diğer yönetim faaliyetleri üst menüde yer alan modüllerden gerçekleştirilir. Bu menüde kullanıcının rolüne göre modüller gelmektedir.
- **2. Sol menü:** Ana ekranın sol tarafında yer alan menüde; Kullanıcının rolü doğrultusunda yapılacak işlemlere göre evraklar listelenmektedir.
- **3. Orta alan:** Sol menüde yer alan evrak listelerinden; tıklanan listeye ait evrakların ve diğer bilgilerin listelendiği alandır.
- 4. Evrak Ön izleme: Orta alanda seçilen evrakın ön izlemesinin yapıldığı bölümdür.
- 5. Aksiyon Butonları: Ön izlemede gelen evrak üzerinde yapılacak işlemlere ait butonlardır. (Örneğin, paraf bekleyen listesinde bekleyen evrakın üzerine tıklanarak ön izlemesi açıldığında; ön izlemenin üzerinde gelecek olan aksiyon butonları; parafla, iade et ve sil olacaktır.)

| BELGENET | Elektronik Belge Yönetim Sistemi | Sayfa 3 / 8 |
|----------|----------------------------------|-------------|
|          |                                  |             |

**6. Sekmeler**: Ana ekranın altında yer alan sekmeler; kullanıcının birden fazla ekranda çalışabilmesini sağlamaktadır.

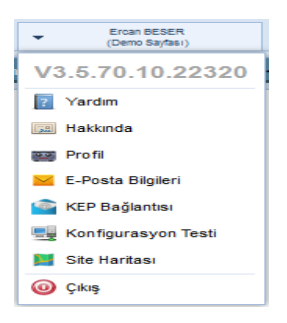

Yukarıda belirtilen bu altı temel unsurun yanı sıra;

Ana ekranın sağ üstünde;

- Sisteme giriş yapan kullanıcının Adı ve Soyadı bilgileri
- Yardım: Yardım dokümanının yer aldığı ekrandır.
- Hakkında: Kullanılan sistemin versiyonu hakkında bilginin yer aldığı ekrandır.
- **Profil**: Tüm kullanıcıların kişisel bilgilerinin (Kullanıcı adı, Ad Soyadı ve TC Kimlik No), ve sahip olduğu rollerinin görüntülendiği ekrandır.

| TÜRKSAT | Elektronik Belge Yönetim Sistemi Yardım<br>Dokümanı – (EBYS) |  |
|---------|--------------------------------------------------------------|--|
|         | Revizyon No: 0.4                                             |  |

Ayrıca, kullanıcılar bu ekrandan iletişim bilgilerini güncelleyebileceklerdir.

| Profil                          |                                         | × | İletişim Bilgisi Ekle    | ×                    |
|---------------------------------|-----------------------------------------|---|--------------------------|----------------------|
| Kullanıcı Adı :                 | ebeser                                  |   | Mobil Tel.No             | GSM Operatörünüz     |
| Ad Soyad : Ero                  | can BESER                               |   | ()                       | Seçiniz 🗸            |
| TC Kimlik No : 140              | 027001544                               |   | Telefon No               | is Telefon No        |
| Rol Listesi                     |                                         |   | (312) 235 22 66-5266     | (326) 523 65 65-6532 |
| Rol Adı                         | Birim Adı                               |   | Fake Numaraeu 1          | Fake Numaraeu 2      |
| STANDART KULLANICI YETKİSİ      | KABLO HİZMETLERİ GENEL MÜDÜR YARDIMCISI |   |                          |                      |
| BIRIM BELGENET SISTEM SORUMLUSU | KABLO HİZMETLERİ GENEL MÜDÜR YARDIMCISI |   |                          |                      |
| AMIR                            | KABLO HİZMETLERİ GENEL MÜDÜR YARDIMCISI |   | Adres                    |                      |
| ENTERPRISE                      | YAZILIM GELİŞTİRME DİREKTÖRLÜĞÜ         |   | Teknopark Gölbaşı        |                      |
| ENTERPRISE                      | TEST HASAN BIRIMI                       |   |                          |                      |
| BIRIM BELGENET SISTEM SORUMLUSU | TEST HASAN BİRİMİ                       |   | 233 karakter girilebilir |                      |
| BELGENET EVRAK SORUMLUSU        | TEST HASAN BİRİMİ                       |   | Ülke *                   | ii *                 |
| BELGENET SISTEM YÖNETICISI      | TEST HASAN BİRİMİ                       |   |                          | ANKARA X             |
| STANDART KULLANICI YETKİSİ      | TEST HASAN BİRİMİ                       |   |                          | Alivaia              |
|                                 |                                         |   | liçe                     |                      |
|                                 |                                         |   |                          |                      |
|                                 |                                         |   | E-Posta                  |                      |
|                                 |                                         |   | ebeser@turksat.com.tr    |                      |
|                                 |                                         |   | Web Adresi               |                      |
| < >                             |                                         |   |                          |                      |
| İletişim Bilgileri              |                                         |   |                          |                      |
| Mobil Tel.No Adres              | iı                                      |   | 🖌 Kaydet 🚫 İptal         |                      |
| Teknopark Gölbaşı ANKARA 🔲 🗾 🗶  |                                         |   |                          |                      |

- Konfigürasyon Testi: Kullanıcının bilgisayarında yer alan sürümlerin güncel olup olmadığının test edildiği ekrandır.
- Çıkış: Kullanıcının açık olan oturumundan çıkış yapması için kullanılır.

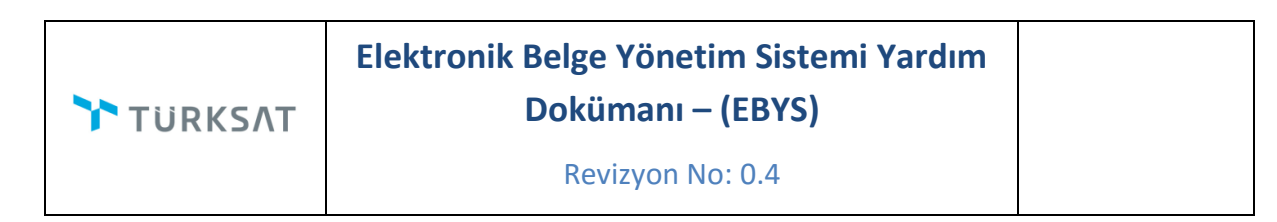

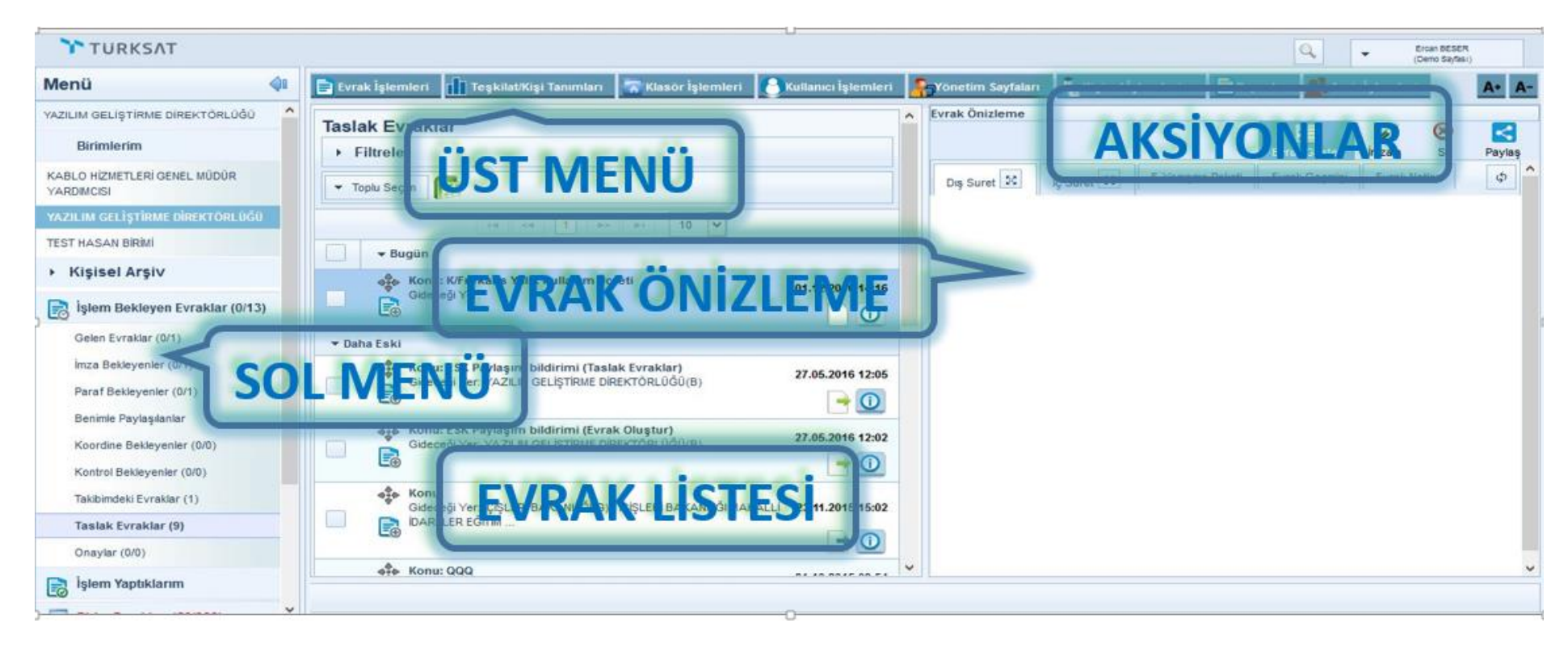

| BELGENET | Elektronik Belge Yönetim Sistemi | Sayfa 6 / 8 |
|----------|----------------------------------|-------------|
|----------|----------------------------------|-------------|

Revizyon No: 0.4

# 2 SOL MENÜ

| Menü 🔷                            |
|-----------------------------------|
| YAZILIM GELİŞTİRME DİREKTÖRLÜĞÜ   |
| Birimlerim                        |
| <ul> <li>Kişisel Arşiv</li> </ul> |
| 📄 İşlem Bekleyen Evraklar (0/13)  |
| 📄 İşlem Yaptıklarım               |
| 🚮 Birim Evrakları (50/264)        |
| 🛐 Kapatma İşlemleri (0/0)         |
| Bildirimler (54/61)               |
| 📑 Fiziksel Arşiv İşlemleri        |
| Kurul İşlemleri                   |

Ana menünün sol tarafında yer alan Menü alanında, belge işlemleri ile ilgili aşağıdaki başlıklar yer almaktadır.

- 1. Birimlerim
- 2. Kişisel Arşiv
- 3. İşlem Bekleyen Evraklar
- 4. İşlem Yaptıklarım
- 5. Birim Evrakları
- 6. Kapatma İşlemleri
- 7. Bildirimler
- 8. Fiziksel Arşiv İşlemleri
- 9. Kurul İşlemleri

Bu menüde herhangi bir başlık seçildiğinde, o başlığın alt detayları açılır. Seçili olan başlığın üzerine tıklandığında alt başlıklar tekrar gizlenir.

| BELGENET | Elektronik Belge Yönetim Sistemi | Sayfa 7 / 8 |
|----------|----------------------------------|-------------|
|----------|----------------------------------|-------------|

Sol Menüde yer alan başlıkların altında <u>okunmamış</u> bir evrak yer alıyorsa, ilgili başlık **"KIRMIZI"** renkte gösterilmektedir.

- Not: Sol menü başlıklarının yanında yer alan numaratörde, başlığın altında yer alan toplam evrak sayıları gösterilmektedir.
- Evrak sayılarının gösterim şekli; "Okunmamış evrak sayısı / Toplam evrak sayısıdır".